#### MICROSOFT EXCEL PARTE II

#### Realizada por Diana Ramírez

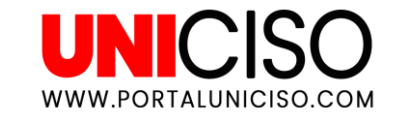

© - Derechos Reservados UNICISO

# Hello!

Aquí aprenderás a trabajar las herramientas básicas de Excel.

Excel te permite realizar cálculos contables y financieros a través de gráficas, tablas, fórmulas, entre otras.

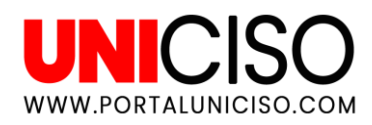

### TABLAS DINÁMICAS

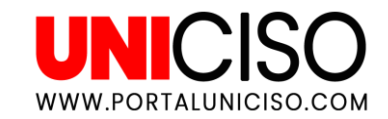

Una tabla dinámica es una herramienta que sirve para analizar los datos de la hoja de Excel, allí podremos organizar la información por **filas, columnas y atributos** según lo que se necesite. Así mismo se pueden resumir grandes volúmenes de datos.

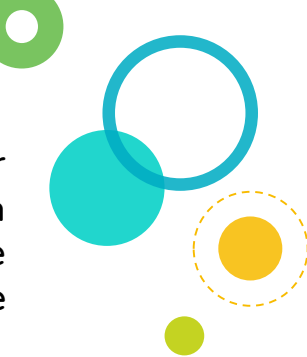

#### ¿CÓMO SE CREA?

1. Haz clic sobre cualquier dato en la tabla. Recuerda que los datos no deben de tener filas o columnas vacías.

|         | CATEGORIA   | GASTO | PAIS      |
|---------|-------------|-------|-----------|
| ENERO   | Videojuegos | 223   | Colombia  |
| FEBRERO | Comida      | 445   | Londres   |
| MARZO   | Cine        | 110   | Peru      |
| ABRIL   | Servicios   | 345   | Argentina |
| MAYO    | Salud       | 120   | Brasil    |
| JUNIO   | Transporte  | 76    | Holanda   |
|         |             |       |           |

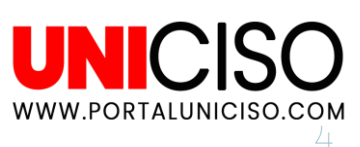

2. Selecciona Tabla Dinámica, que se encuentra dentro de la pestaña de Insertar.

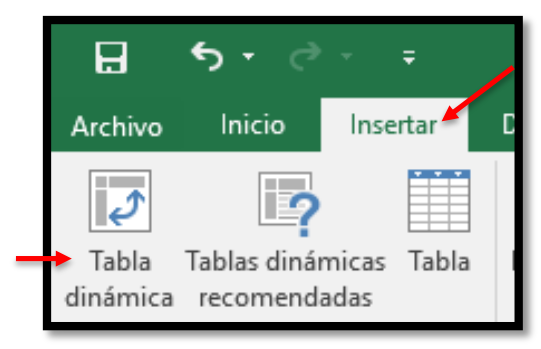

3. Saldrá la siguiente tabla:

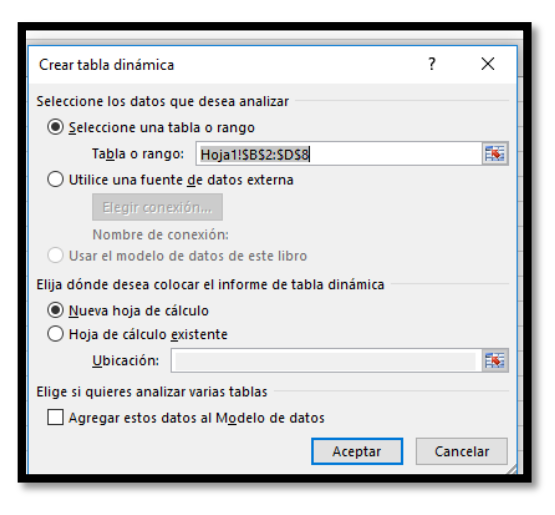

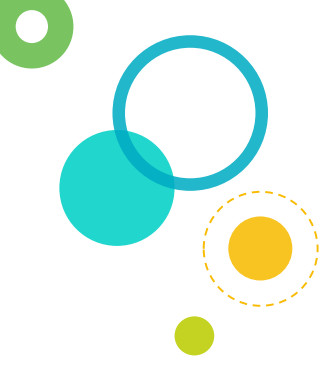

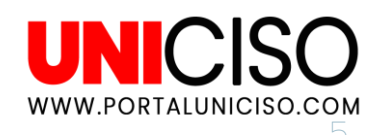

4. En **Seleccione una tabla o rango**, se puede verificar el rango de datos seleccionados en la hoja de cálculo, y en la parte de abajo nos da la opción de colocar la tabla dinámica en una nueva hoja o en la ya existente y se seleccionar Aceptar.

#### 5. A continuación saldrá:

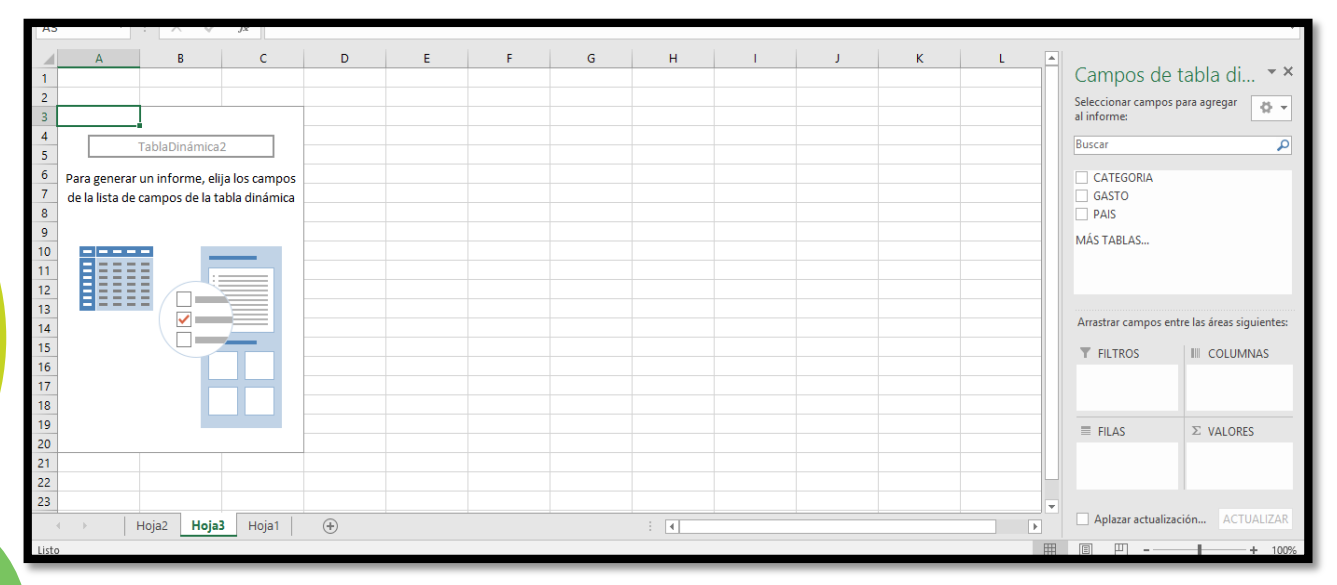

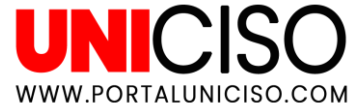

6. En la parte derecha encontraras la lista de campos, la cual está dividida en dos, la primera todos los campos que podemos seleccionar y la segunda una zona donde podremos arrastrar los campos según nuestra necesidad (filas, columnas, filtro):

|    | Α                   | В             | с | D | F | F | G | н | 1 | 1 | к |                                              |
|----|---------------------|---------------|---|---|---|---|---|---|---|---|---|----------------------------------------------|
| 1  | CATEGORIA           | (Todas)       | - |   | - |   | - |   |   |   |   | Campos de tabla di 👻                         |
| 2  |                     |               |   |   |   |   |   |   |   |   |   | Seleccionar campos para agregar              |
| 3  | Etiquetas de fila 💌 | Suma de GASTO |   |   |   |   |   |   |   |   |   | al informe:                                  |
| 4  | Argentina           | 345           |   |   |   |   |   |   |   |   |   | Buscar                                       |
| 5  | Brasil              | 120           |   |   |   |   |   |   |   |   |   |                                              |
| 6  | Colombia            | 223           |   |   |   |   |   |   |   |   |   | ✓ CATEGORIA                                  |
| 7  | Holanda             | 76            |   |   |   |   |   |   |   |   |   | ✓ GASTO                                      |
| 8  | Londres             | 445           |   |   |   |   |   |   |   |   |   | ✓ PAIS                                       |
| 9  | Peru                | 110           |   |   |   |   |   |   |   |   |   | MÁS TABLAS                                   |
| 10 | lotal general       | 1319          |   |   |   |   |   |   |   |   |   |                                              |
| 12 |                     |               |   |   |   |   |   |   |   |   |   |                                              |
| 12 |                     |               |   |   |   |   |   |   |   |   |   |                                              |
| 14 |                     |               |   |   |   |   |   |   |   |   |   | Arrastrar campos entre las áreas siguientes: |
| 15 |                     |               |   |   |   |   |   |   |   |   |   |                                              |
| 16 |                     |               |   |   |   |   |   |   |   |   |   |                                              |
| 17 |                     |               |   |   |   |   |   |   |   |   |   | CATEGORIA                                    |
| 18 |                     |               |   |   |   |   |   |   |   |   |   |                                              |
| 19 |                     |               |   |   |   |   |   |   |   |   |   | ≡ FILAS Σ VALORES                            |
| 20 |                     |               |   |   |   |   |   |   |   |   |   | PAIS    Suma de GAS                          |
| 21 |                     |               |   |   |   |   |   |   |   |   |   |                                              |
| 22 |                     |               |   |   |   |   |   |   |   |   |   |                                              |

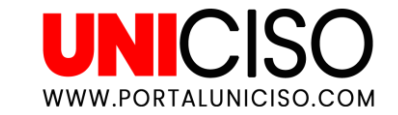

7. Excel coloca de manera predeterminada la función de **SUMA a todos los valores**. Como se observa en la imagen en la primera fila podemos filtrar **CATEGORIA** y podemos ver, en este caso, la suma de los gastos al final del cuadro.

|    | А                   | В             |  |
|----|---------------------|---------------|--|
| 1  | CATEGORIA           | (Todas) 🗾 💌   |  |
| 2  |                     |               |  |
| 3  | Etiquetas de fila 💌 | Suma de GASTO |  |
| 4  | Argentina           | 345           |  |
| 5  | Brasil              | 120           |  |
| 6  | Colombia            | 223           |  |
| 7  | Holanda             | 76            |  |
| 8  | Londres             | 445           |  |
| 9  | Peru                | 110           |  |
| 10 | Total general       | 1319          |  |
|    |                     |               |  |

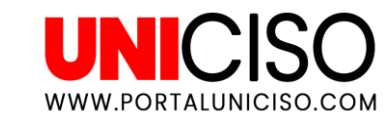

### TIPS

Si das clic derecho dentro de la tabla podrás encontrar varias opciones como la configuración de campo de valor en donde se podrá elegir el tipo de cálculo que se desea usar.

Se puede cambiar el diseño de la tabla dinámica en la pestaña llamada Diseño donde se podrán combinar colores, se puede cambiar configuraciones de totales y subtotales.

En la pestaña Analizar, se podrá actualizar si se han ido agregando más datos, se puede cambiar el origen de los datos y se puede crear graficas basados en las tabla dinámica.

WWW PORTALUNICISO COM

Ten en cuenta que según como quieras la tabla puedes jugar con los campos de la tabla dinámica arrastrando datos a filtros o a filas, según lo que se quiera analizar. Recuerda que siempre el orden es importante para entender.

### SEGMENTAR DATOS

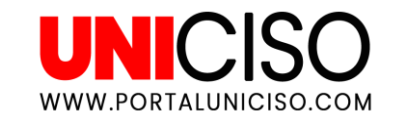

#### **SEGMENTAR DATOS**

Si se maneja una gran cantidad de datos en la hoja de Excel, será más útil segmentar esa información, así:

Desde **la pestaña de ANALIZAR,** seleccionamos Insertar Segmentación de Datos y se seleccionan los datos que se necesitan segmentar para así manejarlos mejor.

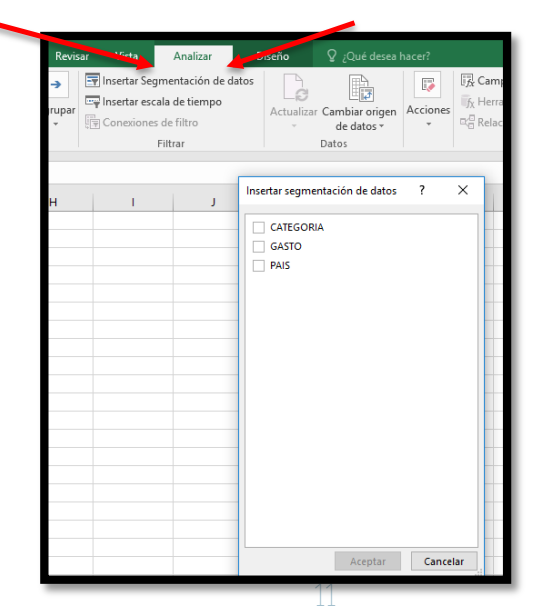

WWW.PORTALUNICISO.COM

#### **SEGMENTAR DATOS**

Saldrá un cuadro flotante el cual **podremos colocar y gracias a la segmentación podremos seleccionar** los datos que iremos necesitando.

| 1  | CATEGORIA           | (Varios elementos) <b>T</b> |  |  |   |         |       |    |     |   |
|----|---------------------|-----------------------------|--|--|---|---------|-------|----|-----|---|
| 2  | GASTO               | (Todas)                     |  |  | 0 |         | ~     |    | _   |   |
| 3  |                     |                             |  |  | Ĭ | CATEGO  | RIA   | ¥≡ | 📡 Ĭ | / |
| 4  | Etiquetas de fila 💌 | Suma de GASTO               |  |  |   |         |       |    | _   |   |
| 5  | Argentina           | 345                         |  |  |   | Cine    |       |    |     |   |
| 6  | Colombia            | 223                         |  |  |   | Comida  |       |    |     |   |
| 7  | Holanda             | 76                          |  |  |   | Salud   |       |    |     |   |
| 8  | Londres             | 445                         |  |  |   | Saluu   |       |    | [   |   |
| 9  | Total general       | 1089                        |  |  | 0 | Servici | os    |    | ļ   | ) |
| 10 |                     |                             |  |  |   | Transp  | orte  |    |     |   |
| 11 |                     |                             |  |  |   | Videoi  | uegos |    |     |   |
| 12 |                     |                             |  |  |   | Thacey  | 00505 |    |     |   |
| 13 |                     |                             |  |  |   |         |       |    |     |   |
| 14 |                     |                             |  |  |   |         |       |    |     | _ |
| 15 |                     |                             |  |  |   |         | -     |    |     |   |
| 16 |                     |                             |  |  | 0 |         | 0     |    | C   | ) |

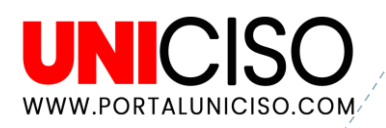

## GRÁFICA DINÁMICA

3

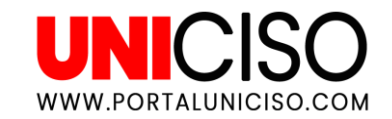

1. Como lo observamos anteriormente, en la pestaña Analizar podremos agregar el Grafico Dinámico.

| Herramientas de                        | tabla dinamica |                     |          |                               |                                      |
|----------------------------------------|----------------|---------------------|----------|-------------------------------|--------------------------------------|
| Analizar                               | Diseño         | ♀ ¿Qué desea l      | hacer?   |                               | Iniciar sesión                       |
| Segmentación de da<br>escala de tiempo | tos            | r Cambiar origen    | Acciones | Campos, elementos y conjuntos | Gráfico Tablas dinámicas N           |
| Filtrar                                | *              | de datos ≠<br>Datos | •        | Cálculos                      | dinamico recomendadas<br>Herramentas |

#### 2. Se selecciona el tipo de gráfico que deseamos

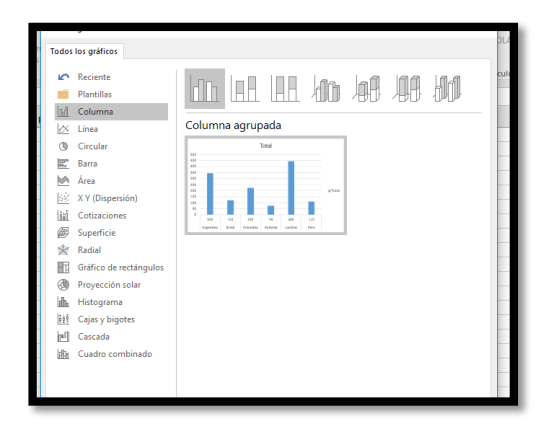

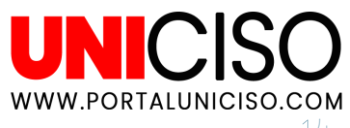

3. Una vez agregado podemos configurarlo según nuestras necesidades, de igual manera a través de los filtros y se agrega el título del gráfico, podemos cambiar colores y estilos. **Ejemplo:** 

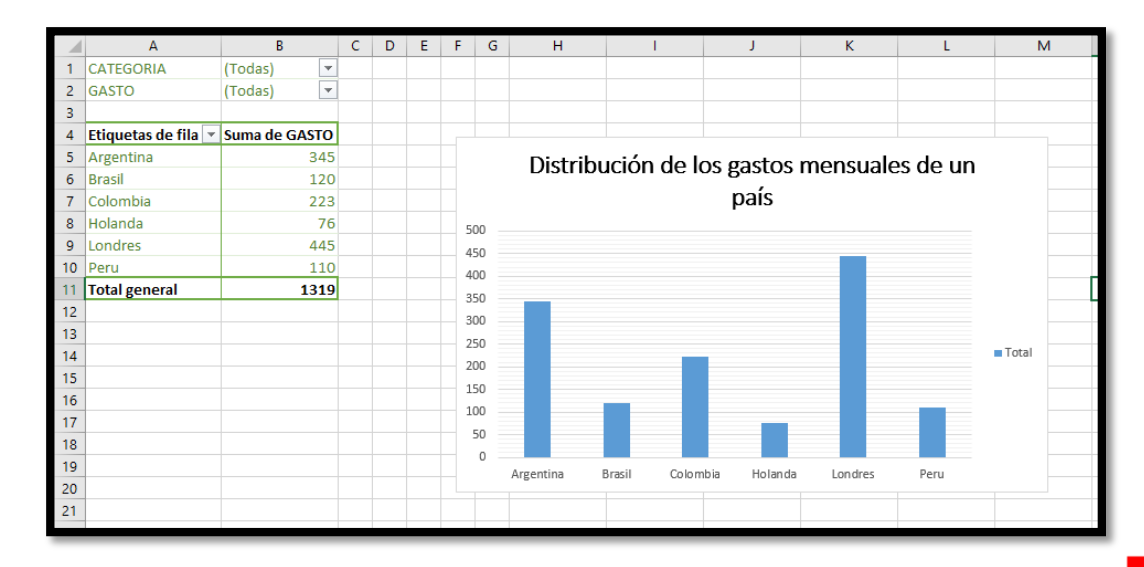

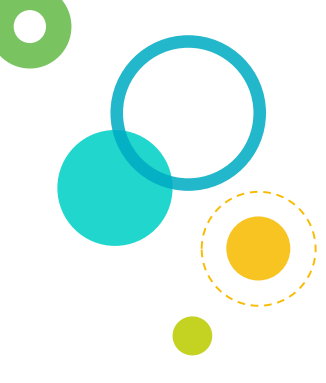

WWW.PORTALUNICISO.COM

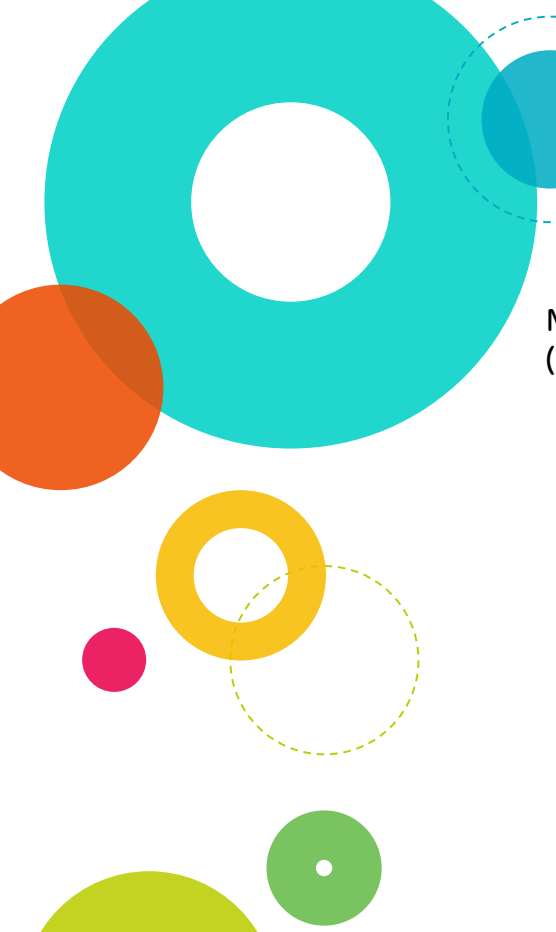

#### REFERENCIAS

Moore, M. (2013). Dominando Excel: Tablas Dinámicas. RIGOLLET, P. (2016). Análisis eficaz de datos con tablas dinámicas.

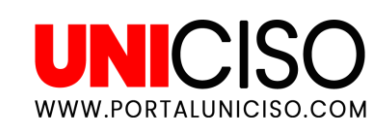

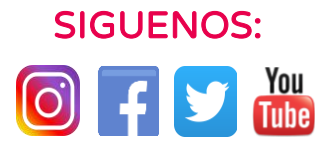

© - Derechos Reservados UNICISO

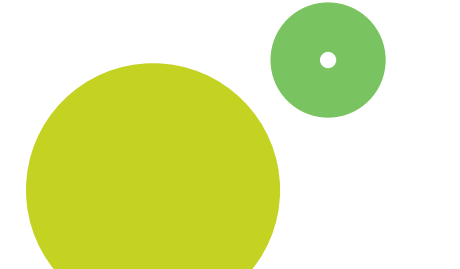

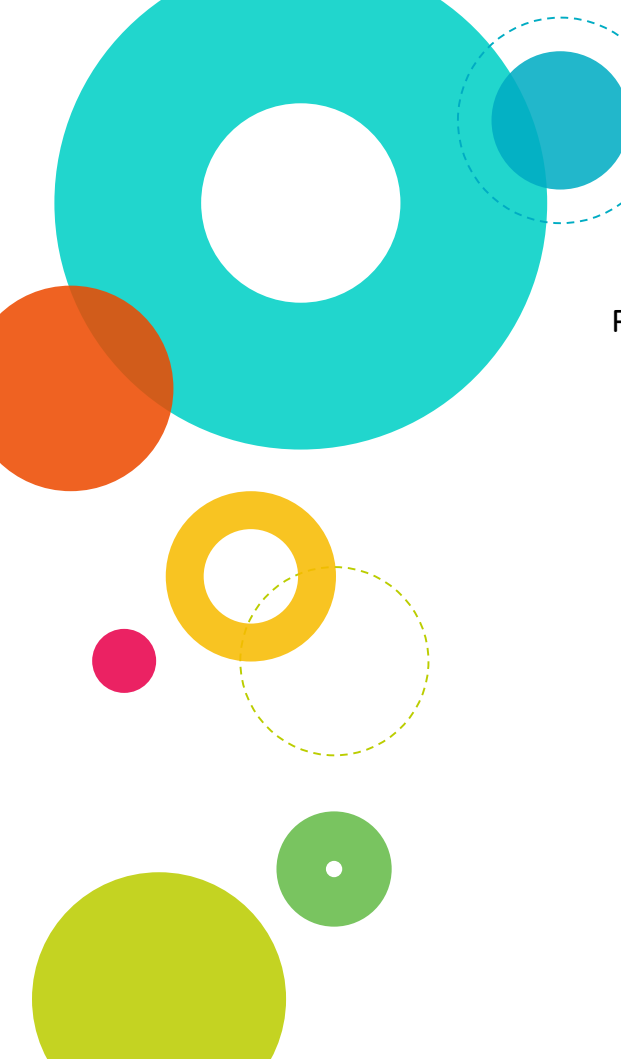

### CITA DE LA GUÍA

Ramírez, D. (2018) Microsoft Excel – Parte II. UNICISO. Disponible en: <u>www.portaluniciso.com</u>

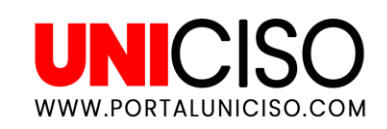

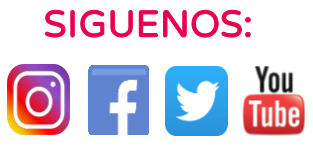

© - Derechos Reservados UNICISO

#### CRÉDITOS

Special thanks to all the people who made and released these awesome resources for free:

Presentation template by <u>SlidesCarnival</u>

Photographs by <u>Unsplash</u>